## 立项申报流程说明

1、下载并填写《北京高校大学生创新创业训练项目校际合作
计划项目立项申请书模板》(附件2)。

2、项目负责人登录"北京邮电大学大学生创新创业训练计划 项目管理平台"(以下简称"大创平台"),网上提交申请书。

请项目负责人登陆大创平台,在网上立项申报开放时间内进行 立项申请,从首页依次点击进入"用户中心->项目中心->立项申请" 中,上传并提交立项申请书。注意:提交申请书之前,所有项目成 员及指导教师须在大创网站上完成注册。

3、联系指导教师通过申请书:

提交申请书后,项目团队须联系指导教师及时登录大创平台, 在"待办事项"中查看系统推送的申请书并审核。指导教师可对申 请书提出修改意见并点击"不通过",以便项目团队修改后重新提 交,直到指导教师确认申请书无误后才点击"通过"。只有指导教 师确认"通过"后,本项目的立项申请才算成功提交。指导教师确 认"通过"须在立项申请开放时间内完成,否则立项申请提交失败。

## 常见问题说明——指导教师篇

1、如何发布课题、招募学生成员?

有意向参与项目指导的教师请登录大创平台进行注册,注册成 功 后 进 入 " 项 目 交 流 一 一 项 目 招 募 " 页 面 ( 网 址 为 <u>https://win.bupt.edu.cn/release.do</u>),选择"发布项目招募", 填写项目内容及需求,并公开自己的所在学院、研究领域等信息。 2、项目招募环节已通过某个同学作为成员,后因各种原因项目成员有变动怎么办?

项目成员以最终提交立项申请书时填写的信息为准。招募环节 如通过后有变动,只需双方沟通无异议即可,招募环节的通过不需 要撤销。

3、学生提交的申请书需要修改,如何让学生重新上传?

学生团队提交申请书后,指导教师在"待办事项"中可查看系统推送的申请书并审核,如申请书需要修改,指导教师可点击"不通过"并提出修改意见,这样可以打回去让项目团队重新提交。

4、不小心点击了通过,但申请书还需要修改,怎么办?

指导教师确认"通过"后,本项目的立项申请已成功提交。如 需再作更改,指导教师可点击"撤销",这样学生可重新上传立项 申请书,指导教师审阅无误后再确认通过。

5、指导教师指导项目数量有限制吗?

指导教师指导项目原则上不超过3项。每个项目原则上由两所 或多所高校的教师联合指导。

6、特别提示:如指导教师所在学校或学院等信息发生变动, 请及时登陆大创平台更新个人信息,以免学生在立项时选错信息。

## 常见问题说明——学生篇

1、学生参与项目在数量上有限制吗?

校际合作计划内所有高校在校学生均可申请该计划项目,且每 名学生只能担任一个项目的项目负责人,每名学生参与的创新项目 不能超过2项。每个项目组成员不超过5人,同时必须由计划内两 所或多所高校的学生共同组成。

2、想做一个项目但没想到合适的题目怎么办?

大创平台首页的"项目交流"版块有"项目合伙"功能,点击 可查看其他团队发布的项目需求,暂时没有项目的同学们可以从中 选择,申请加入某个团队。

同时,还可以查询"北京高校大学生创新创业训练校际合作计划"相关通知,通知中会有2021年校际合作计划所有的课题和导师联系方式,若有兴趣,可直接联系导师沟通。

3、学生如何自己发布课题招募成员?

大创平台首页的"项目交流"版块有"项目合伙"功能,可以 发表招募信息,写清楚课题内容及对招募人员的要求,其他同学如 有意向加入项目,就会跟你联系。

4、大创平台和立项申请书中"项目所属学院"/"依托基地" 怎么填?

项目所属学校/依托基地,一定要选择"北京高校创新创业人 才培养指导中心",千万不要选其他的,否则将会直接影响立项结 果。

5、立项申请书里起止日期如何填写?

一个大创项目周期为一年,一般是本年的6月到次年的5月。

6、立项申请书里的经费预算如何填写?

项目经费由项目负责人所在高校负责,根据各高校的经费管理规定执行。详情可以咨询各高校的相关管理部门。

7、立项申请书提交后,还可以修改立项申请内容么?

如果指导教师还没有审阅点击通过,可以联系指导教师点击不 通过,这样立项申请会被打回,可以重新提交;如果指导教师已经 确认通过了,项目还有需要更新的地方,联系指导教师撤销立项申 请,学生可重新提交立项申请书。

## 常见问题说明——大创平台篇

1、大创平台网址是?

大创平台网址为 https://win.bupt.edu.cn, 需实名制注册。

2、注册不成功怎么办?

大创平台支持的浏览器: IE, 360, Google Chrome, QQ, 搜狗, MicrosoftEdge 等。如果发现使用该浏览器出现诸如: 注册时点击进入,不能弹出学校统一身份认证窗口;有待办事项但是刷新不出来等现象,请及时升级浏览器或更换浏览器。暂不支持手机登陆。

3、在北京邮电大学校外如何登陆大创平台?

大创平台的网址为: https://win.bupt.edu.cn/。使用前必须 要注册帐号,北京邮电大学校内可直接进入。在北京邮电大学校外 无法直接登陆, 需通过 WebVPN

(https://webvpn.bupt.edu.cn/login) 或

VPN(https://vpn.bupt.edu.cn/) 连到校内登陆,注册完成后可登 陆 https://win.bupt.edu.cn/开始使用。 校外专用 VPN 账号: 9788190063, 密码: yepeida2019。这个 密码是所有北京邮电大学校外人员公用的, 所以千万不要修改!!!

其他未尽问题,请查看附件4《北京邮电大学大学生创新创业 训练计划项目管理平台使用手册》。